# How to access your data generated on the open access MALDI-ToF mass spectrometer

- Connect to UCL Virtual Private Network (VPN)
- https://www.ucl.ac.uk/isd/services/get-connected/ucl-virtual-private-network-vpn
- Go to windows
- Tools
- Select map network drive

| 🕞 🤏 Map N              | etwork Drive                                                                                                    |
|------------------------|----------------------------------------------------------------------------------------------------|
| What ne<br>Specify the | etwork folder would you like to map?                                                                                                    |
| Drive:<br>Folder:      | Y: Image: Browse   Example: \\server\share Browse   Reconnect at logon Connect using different credentials   Connect to a Web site that you can use to store your documents and pictures. |
|                        | Finish Cancel                                                                                                    |

- Drive does not matter
- Type in the Folder <u>\\storage.chem.ucl.ac.uk\ms</u> or <u>\\128.40.177.194\ms</u>
- Click tick on Reconnect at logon
- Click tick on Connect using different credentials
- It will ask user name and password
- Type under user name: ms-ro

- Type under password: frollyug
- You will see the following window

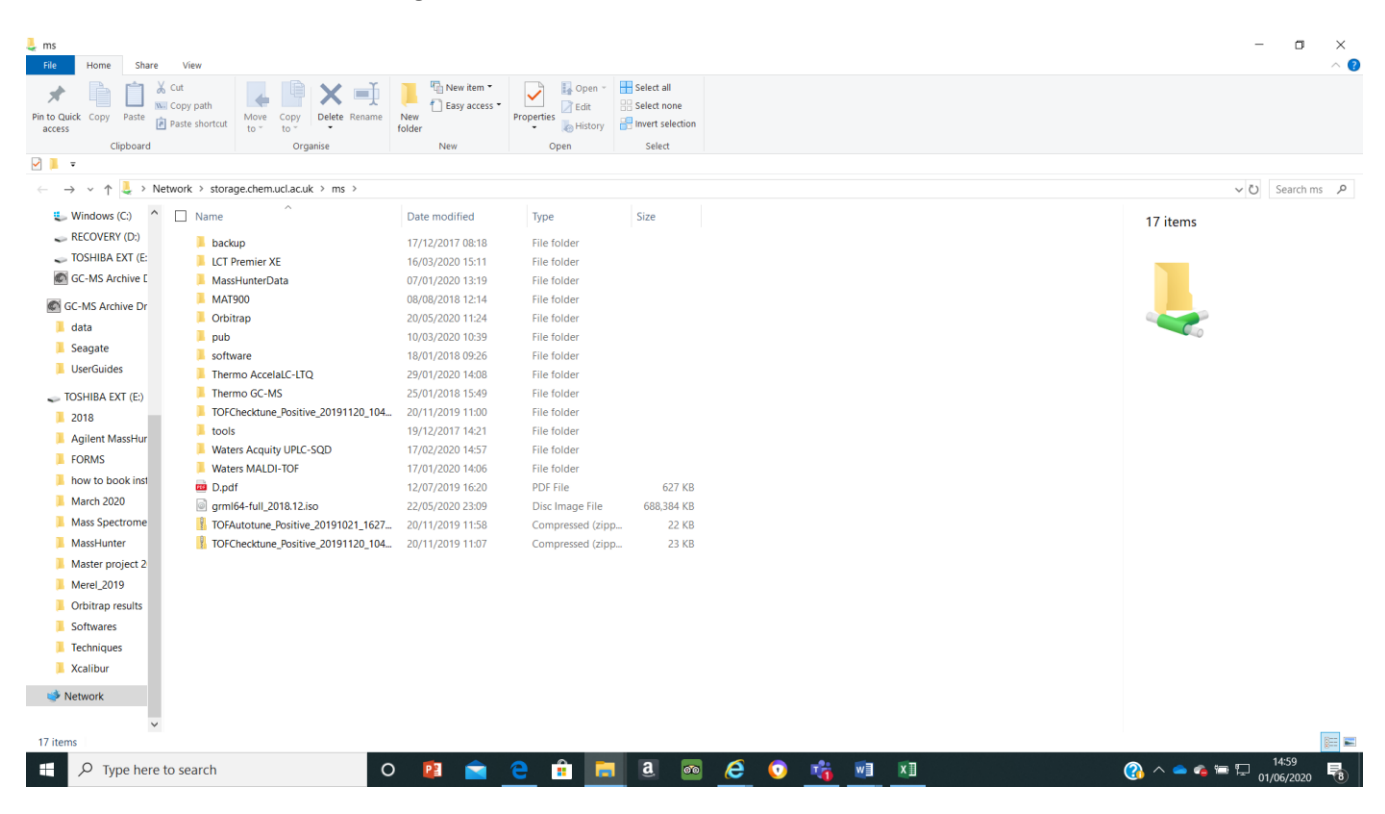

- Click on Waters MALDI-TOF
- DATA saved by date/year when MALDI analyses were done

#### For example:-

| Data 2016                | View                                              |                            |             |                           |       |     | - a x                           |
|--------------------------|---------------------------------------------------|----------------------------|-------------|---------------------------|-------|-----|---------------------------------|
| Pin to Quick Copy Paste  | Cut<br>Copy path<br>Paste shortcut<br>Delete Renz | me New folder              | Properties  | Select all<br>Select none |       |     |                                 |
| Clipboard                | Organise                                          | New                        | Open        | Select                    |       |     |                                 |
| 🗹 📜 🔻                    |                                                   |                            |             |                           |       |     |                                 |
| ← → × ↑ 📕 > N            | etwork > storage.chem.ucl.ac.uk > ms > V          | Vaters MALDI-TOF > Data 20 | 16          |                           |       |     | V Search Da A                   |
| 🐛 Windows (C:) 🔷         | Name ^                                            | Date modified              | Туре        | Size                      |       |     | January 2016                    |
| RECOVERY (D:)            | April 2016                                        | 28/04/2016 11:18           | File folder |                           |       |     | File folder                     |
| 🧼 TOSHIBA EXT (E:        | August 2016                                       | 26/08/2016 16:24           | File folder |                           |       |     |                                 |
| GC-MS Archive E          | December 2016                                     | 20/12/2016 16:50           | File folder |                           |       |     |                                 |
| In columnities De        | February 2016                                     | 26/02/2016 15:39           | File folder |                           |       |     |                                 |
| GC-MS Archive Dr         | January 2016                                      | 28/01/2016 15:45           | File folder |                           |       |     |                                 |
| data                     | July 2016                                         | 27/07/2016 16:33           | File folder |                           |       |     |                                 |
| Seagate                  | 🧯 June 2016                                       | 07/06/2016 15:57           | File folder |                           |       |     | Date modified: 28/01/2016 15:45 |
| UserGuides               | March 2016                                        | 24/03/2016 11:02           | File folder |                           |       |     |                                 |
| TOSHIBA EXT (E:)         | May 2016                                          | 27/05/2016 10:57           | File folder |                           |       |     |                                 |
| 2018                     | November 2016                                     | 29/11/2016 14:27           | File folder |                           |       |     |                                 |
| Agilent MassHur          | October 2016                                      | 28/10/2016 11:25           | File folder |                           |       |     |                                 |
| FORMS                    | September 2016                                    | 05/10/2016 14:27           | File folder |                           |       |     |                                 |
| how to book inst         |                                                   |                            |             |                           |       |     |                                 |
| March 2020               |                                                   |                            |             |                           |       |     |                                 |
| Mass Spectrome           |                                                   |                            |             |                           |       |     |                                 |
| Marshunter               |                                                   |                            |             |                           |       |     |                                 |
| Master project 2         |                                                   |                            |             |                           |       |     |                                 |
| Marel 2010               |                                                   |                            |             |                           |       |     |                                 |
| Orbitrap results         |                                                   |                            |             |                           |       |     |                                 |
| Cathurana                |                                                   |                            |             |                           |       |     |                                 |
| Sottwares                |                                                   |                            |             |                           |       |     |                                 |
| Techniques               |                                                   |                            |             |                           |       |     |                                 |
| Xcalibur                 |                                                   |                            |             |                           |       |     |                                 |
| 🥩 Network                |                                                   |                            |             |                           |       |     |                                 |
| ~                        |                                                   |                            |             |                           |       |     |                                 |
| 12 items 1 item selected | d                                                 |                            |             |                           |       |     | (800 F                          |
| + P Type here            | to search                                         | 0 😰 🚖                      | 2 🔒 📮       | a 👼                       | A 💿 💏 | x x | 🙆 ^ 🛥 🖕 🖓 🛄 🛃                   |

#### Download MassLynx software for data analysis

Click software (this software runs on Windows XP but should work also on Windows 7, 8, 9, 10, if you have any problems pelase let me know)

|                       |                                              |                  |             |      |  |                 |       |    | X |
|-----------------------|----------------------------------------------|------------------|-------------|------|--|-----------------|-------|----|---|
| Compute               | er ▶ ms (\\128.40.177.194) (Z:) ▶ software ▶ |                  |             |      |  | Search software | _     | _  | Q |
| Grganize - Burn       | s Help                                       |                  |             |      |  |                 | 8== 🗸 | FI |   |
| A                     | Name                                         | Date modified    | Type        | Size |  |                 |       |    | • |
| Pavorites             | A silest Massiliustes Bis Casting B 07.00    | 04/01/2019 16-54 | Els falsia  |      |  |                 |       |    |   |
| Develop               | Agilent MassHunter BioConfirm B.07.00        | 04/01/2018 10:54 | File folder |      |  |                 |       |    |   |
| Recent Places         | Agilent MassHunter Qualitative Analysis      | 20/12/2017 10:55 | File folder |      |  |                 |       |    |   |
| A Recent Fraces       | Massiver 41                                  | 02/01/2018 14:02 | File folder |      |  |                 |       |    |   |
| 🕞 Libraries           | MassLynx 4.1                                 | 02/01/2010 14:02 | The folder  |      |  |                 |       |    |   |
| Documents             |                                              |                  |             |      |  |                 |       |    |   |
| A Music               |                                              |                  |             |      |  |                 |       |    |   |
| Pictures              |                                              |                  |             |      |  |                 |       |    |   |
| Videos                |                                              |                  |             |      |  |                 |       |    |   |
| Computer              |                                              |                  |             |      |  |                 |       |    |   |
| A 05 (C)              |                                              |                  |             |      |  |                 |       |    |   |
| TOSHIBA EXT (E:)      |                                              |                  |             |      |  |                 |       |    |   |
| TOSHIBA (F:)          |                                              |                  |             |      |  |                 |       |    |   |
| 🖵 ms (\\128.40.177.19 |                                              |                  |             |      |  |                 |       |    |   |
|                       |                                              |                  |             |      |  |                 |       |    |   |
| 🙀 Network             |                                              |                  |             |      |  |                 |       |    |   |
|                       |                                              |                  |             |      |  |                 |       |    |   |
|                       |                                              |                  |             |      |  |                 |       |    |   |
|                       |                                              |                  |             |      |  |                 |       |    |   |
|                       |                                              |                  |             |      |  |                 |       |    |   |
|                       |                                              |                  |             |      |  |                 |       |    |   |
|                       |                                              |                  |             |      |  |                 |       |    |   |
|                       |                                              |                  |             |      |  |                 |       |    |   |
|                       |                                              |                  |             |      |  |                 |       |    |   |
|                       |                                              |                  |             |      |  |                 |       |    |   |
|                       |                                              |                  |             |      |  |                 |       |    |   |
|                       |                                              |                  |             |      |  |                 |       |    |   |
|                       |                                              |                  |             |      |  |                 |       |    |   |
|                       |                                              |                  |             |      |  |                 |       |    |   |
|                       |                                              |                  |             |      |  |                 |       |    |   |
|                       |                                              |                  |             |      |  |                 |       |    |   |
|                       |                                              |                  |             |      |  |                 |       |    |   |
|                       |                                              |                  |             |      |  |                 |       |    |   |
|                       |                                              |                  |             |      |  |                 |       |    |   |
|                       |                                              |                  |             |      |  |                 |       |    |   |
|                       |                                              |                  |             |      |  |                 |       |    |   |
|                       |                                              |                  |             |      |  |                 |       |    |   |
|                       |                                              |                  |             |      |  |                 |       |    |   |
|                       |                                              |                  |             |      |  |                 |       |    |   |

Click MassLynx folder and open CD1

Select setup.exe and allow to run this set-up

Click NEXT on each window appeared and accept the virus check and accept the licence question

|                    | Description of the description of the local  |                    | And in case of the local division of the local division of the loc |            |                |       |   |   |
|--------------------|----------------------------------------------|--------------------|----------------------------------------------------------------------------------------------------|------------|----------------|-------|---|---|
| 🕞 🗢 📙 🕨 Compu      | uter • ms (\\128.40.177.194) (Z:) • software | MassLynx 4.1 ► CD1 | •                                                                                                    |            | ✓ 4 Search CD1 |       | _ |   |
| le Edit View Too   | ols Help                                     |                    |                                                                                                    |            |                |       |   |   |
| rganize 🔻 🛛 Burn   | New folder                                   |                    |                                                                                                    |            |                | 8== • |   | ( |
| Favorites          | Name                                         | Date modified      | Туре                                                                                                    | Size       |                |       |   |   |
| 🧮 Desktop          | ISSetupPrerequisites                         | 02/01/2018 13:44   | File folder                                                                                                    |            |                |       |   |   |
| 🐌 Downloads        | 🐌 Redist                                     | 02/01/2018 13:44   | File folder                                                                                                    |            |                |       |   |   |
| 🔠 Recent Places    | 🗿 0x0409.ini                                 | 27/07/2004 18:36   | Configuration sett                                                                                                    | 6 KB       |                |       |   |   |
|                    | Autorun.inf                                  | 21/11/2005 23:29   | Setup Information                                                                                                    | 1 KB       |                |       |   |   |
| Libraries          | Data1.cab                                    | 22/11/2005 00:07   | Cabinet File                                                                                                    | 483,196 KB |                |       |   |   |
| Documents          | instmsi30.exe                                | 16/11/2004 06:50   | Application                                                                                                    | 1,957 KB   |                |       |   |   |
| 🌢 Music            | 🛃 ISScript1050.Msi                           | 22/10/2004 03:19   | Windows Installer                                                                                                    | 971 KB     |                |       |   |   |
| Pictures           | 🛱 Micromass MassLynx V4.1.msi                | 22/11/2005 08:58   | Windows Installer                                                                                                    | 19,968 KB  |                |       |   |   |
| 🛃 Videos           | setup.exe                                    | 21/11/2005 23:29   | Application                                                                                                    | 302 KB     |                |       |   |   |
|                    | Setup.ini                                    | 22/11/2005 00:07   | Configuration sett                                                                                                    | 2 KB       |                |       |   |   |
| Computer           |                                              |                    | 2                                                                                                    |            |                |       |   |   |
| GS (C:)            |                                              |                    |                                                                                                    |            |                |       |   |   |
| TOSHIBA EXT (E:)   |                                              |                    |                                                                                                    |            |                |       |   |   |
| TOSHIBA (F:)       |                                              |                    |                                                                                                    |            |                |       |   |   |
| ms (\\128.40.177.1 | .9                                           |                    |                                                                                                    |            |                |       |   |   |
|                    |                                              |                    |                                                                                                    |            |                |       |   |   |
| Network            |                                              |                    |                                                                                                    |            |                |       |   |   |
|                    |                                              |                    |                                                                                                    |            |                |       |   |   |
|                    |                                              |                    |                                                                                                    |            |                |       |   |   |
|                    |                                              |                    |                                                                                                    |            |                |       |   |   |
|                    |                                              |                    |                                                                                                    |            |                |       |   |   |
|                    |                                              |                    |                                                                                                    |            |                |       |   |   |
|                    |                                              |                    |                                                                                                    |            |                |       |   |   |
|                    |                                              |                    |                                                                                                    |            |                |       |   |   |
|                    |                                              |                    |                                                                                                    |            |                |       |   |   |
|                    |                                              |                    |                                                                                                    |            |                |       |   |   |
|                    |                                              |                    |                                                                                                    |            |                |       |   |   |
|                    |                                              |                    |                                                                                                    |            |                |       |   |   |
|                    |                                              |                    |                                                                                                    |            |                |       |   |   |
|                    |                                              |                    |                                                                                                    |            |                |       |   |   |
|                    |                                              |                    |                                                                                                    |            |                |       |   |   |
|                    |                                              |                    |                                                                                                    |            |                |       |   |   |
|                    |                                              |                    |                                                                                                    |            |                |       |   |   |
|                    |                                              |                    |                                                                                                    |            |                |       |   |   |
|                    |                                              |                    |                                                                                                    |            |                |       |   |   |
|                    |                                              |                    |                                                                                                    |            |                |       |   |   |
|                    |                                              |                    |                                                                                                    |            |                |       |   |   |
|                    |                                              |                    |                                                                                                    |            |                |       |   |   |
|                    |                                              |                    |                                                                                                    |            |                |       |   |   |
|                    |                                              |                    |                                                                                                    |            |                |       |   |   |
|                    |                                              |                    |                                                                                                    |            |                |       |   |   |
|                    |                                              |                    |                                                                                                    |            |                |       |   |   |
|                    |                                              |                    |                                                                                                    |            |                |       |   |   |

There will be some questions to answer please answer as below:-

| MassLynx Security Options<br>Please select a security mode                  | Water                         |
|-----------------------------------------------------------------------------|-------------------------------|
| Options<br>No Security<br>MassLynx Basic Security<br>MassLynx Full Security | Waters Laboratory Informatics |
| Install to:<br>C:WassLynx                                                   |                               |

| 😸 MassLynx V4.1 - Wizard                                |                                           |
|---------------------------------------------------------|-------------------------------------------|
| MassLynx Options<br>MassLynx Installation directory     | <b>W</b> aters                            |
| Information<br>Install MassLynx V4.1 to:<br>C:\MassLynx | Change                                    |
| InstallShield                                           | < Back Next > Cancel                      |
| MassLynx Options<br>Do you have a Waters 996 PDA or W   | Vaters CapLC PDA system Installed?        |
| Options<br>Yes<br>No                                    | Waters Laboratory Informatics<br>MaSSLynt |
| Install to:<br>C:\MassLynx                              |                                           |
| TestellChield                                           |                                           |

Just click Next

| Application Mana<br>Please select the r                                                                          | ager Options<br>equired Application Mana                                                | agers from the list below:<br>Wate       |
|----------------------------------------------------------------------------------------------------|-----------------------------------------------------------------------------------------|------------------------------------------|
| Options<br>BioLynx<br>FractionLynx<br>MaxEnt<br>MicrobeLynx<br>OLGS<br>ProteinLynx<br>TargetLynx<br>QuanOptimize | ChromaLynx<br>MarkerLynx<br>MetaboLynx<br>NeoLynx<br>ProfileLynx<br>PSD MX<br>Transform | Waters Laboratory Informatics<br>MassLyn |
| Install to:<br>C:WassLynx<br>stallShield                                                                         |                                                                                         |                                          |

## **Click Next**

| 😸 MassLynx V4.1 - Wizard                                                                          | X              |
|---------------------------------------------------------------------------------------------------|----------------|
| Ready to Install the Program<br>The wizard is ready to begin installation.                        | Waters         |
| Click Install to begin the installation.                                                          |                |
| If you want to review or change any of your installation settings, click Back. C exit the wizard. | lick Cancel to |
| InstallShield                                                                                     | Cancel         |

### **Click Install**

| HassLynx V4.1 - Wizard                                                                             |                 |
|----------------------------------------------------------------------------------------------------|-----------------|
| Ready to Install the Program<br>The wizard is ready to begin installation.                         | <b>W</b> aters  |
| Click Install to begin the installation.                                                           |                 |
| If you want to review or change any of your installation settings, click Back.<br>exit the wizard. | Click Cancel to |
|                                                                                                    |                 |
|                                                                                                    |                 |
|                                                                                                    |                 |
|                                                                                                    |                 |
|                                                                                                    |                 |
|                                                                                                    |                 |
| InstallShield                                                                                      |                 |
| < Back Install                                                                                     | Cancel          |

If you have any questions please email to mass spec staff.